## BDHQ 入力ソフト 2015 空データの削除

- 1-1 作業の前に
  - 1. 作業の前に、念のため、フォルダ「BDHQ入力ソフト 2015」をコピーしておいてください。 下記の作業が上手くいった場合は、コピーしたフォルダの方は削除してかまいません。

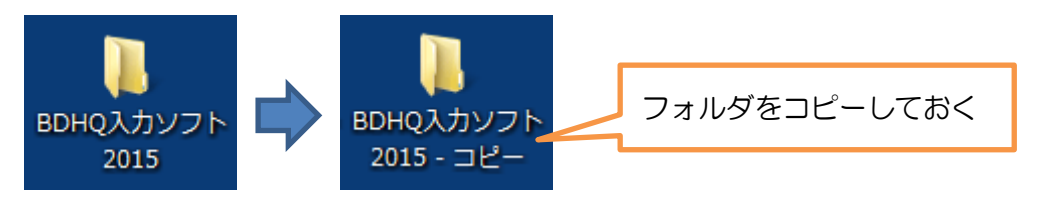

## 1-2 データ入力を1件も行っていない場合

※データ入力を既に行っている場合は、「1-3 データ入力を既に行っている場合」をご参照ください。

- 1. 「BDHQ入力ソフト 2015」のフォルダをダブルクリックして開く。
- 2. 「BDHQ入力ソフト 2015」フォルダの中にある「bin」フォルダをダブルクリックして開く。

| 15 🖡                          |           | • • • | BDHQ入力ソフト |
|-------------------------------|-----------|-------|-----------|
| −ル <u>(I)</u> ∧ルプ( <u>H</u> ) |           |       |           |
| に追加 ▼ 共有 ▼                    |           |       |           |
| 名前                            | ダブルクリック   |       | 種類        |
| 鷆 bin                         |           |       | ファイル:     |
| 🔡 BDHQ入力ソフト                   | ~2015.exe | 10.00 | アプリケ-     |

「bin」フォルダの中にある「DataY」フォルダを<u>フォルダごと削除</u>する。
※他のファイルは削除しないように注意してください。

| )15 🖡 bin 🖡             | <b>•</b>          | binの検索     |
|-------------------------|-------------------|------------|
| −,ル(I) へ,レプ( <u>H</u> ) |                   |            |
| に追加 ▼ 共有 ▼              | 新しいフォルダー          |            |
| 名前                      | ダブルクリック           | 種類         |
| 퉬 DataY                 |                   | ファイル フォルダー |
| 🚳 AtdLib.dll            | 2010/01/01 10:00  | アプリケーション拡  |
| 🚳 AtdPanelEx.dll        | 2010/02/02 2:40   | アプリケーション拡張 |
| AtdSingleAnswer.        | dil               | アプリケーション拡張 |
| base.xln                | 100000-0000-00000 | XLN ファイル   |

4. フォルダを閉じ、「BDHQ入力ソフト 2015」が正常に動作するかどうか確認してください。

## 1-3 データ入力を既に行っている場合

- 1. 「BDHQ入力ソフト 2015」のフォルダをダブルクリックして開く。
- 2. 「BDHQ入力ソフト 2015」フォルダの中にある「bin」フォルダをダブルクリックして開く。

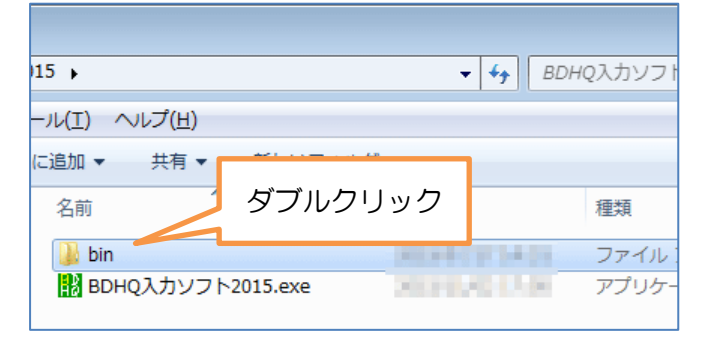

2. 「bin」フォルダの中にある「DataY」フォルダをダブルクリックして開く。

| )15 🖡 bin 🖡           | <b>•</b>                                                                                                    | <b>↓</b> binの検索 |
|-----------------------|----------------------------------------------------------------------------------------------------|-----------------|
| ール(I) ヘルプ( <u>H</u> ) |                                                                                                    |                 |
| に追加 ▼ 共有 ▼            | 新しいフォルダー                                                                                                    | 1               |
| 名前                    | ダブルクリック                                                                                                    | 種類              |
| 퉬 DataY               |                                                                                                    | ファイル フォルダー      |
| 🚳 AtdLib.dll          | A DESCRIPTION OF A DESCRIPTION OF A DESC | アプリケーション拡       |
| 🚳 AtdPanelEx.dll      | 2000 B (100 C 40)                                                                                                    | アプリケーション拡       |
| AtdSingleAnswer.      | III                                                                                                    | アプリケーション拡       |
| base.xln              | And the second second                                                                                                    | XLN ファイル        |

3. 「DataY」フォルダの中にある、<u>サイズが 0KB のファイルのみ</u>、全て削除する。 ※サイズが 1KB 以上あるファイルは削除しないように注意してください。

| 名前 | <u>^</u>      | 更新日時                                    | 種類       | サイズ  |
|----|---------------|-----------------------------------------|----------|------|
|    | .dhy          |                                         | DHY ファイル | 2 KB |
|    | .dhy          | 100000000000000000000000000000000000000 | DHY ファイル | 0 KB |
|    | サイズが OKB のファィ | 1ルを全て削除                                 | •        |      |

4. フォルダを閉じ、「BDHQ入力ソフト 2015」が正常に動作するかどうか確認してください。

以上